## **Changing an Existing Insurance Rate**

- 1 . Sign into ERIC at <a href="https://eric.mt.gov/PERISESS/Account/wfmLogine">https://eric.mt.gov/PERISESS/Account/wfmLogine</a>
- 2. From the left side menu bar, choose "Organization"

| ERIC                                         | L Welcome!                                                                                                    |                                                                                                 |
|----------------------------------------------|----------------------------------------------------------------------------------------------------|-------------------------------------------------------------------------------------------------|
| 🛕 Alerts & Messages 🛛 🗸 🗸                    | + Home X ← →                                                                                                    |                                                                                                 |
| Messages                                     | Record displayed.                                                                                                  |                                                                                                 |
| Employer Reporting V                         | Home                                                                                                    |                                                                                                 |
| Employer Report Summary                      | Welcome to the MPERA Employer Reporting and Information Center (ERIC). ERIC is your guide to a secure portal where | e you can view and update your organization information and view and report person information. |
| Demographic Header                           | Here is a brief description of the various activities that you can do.                                             |                                                                                                 |
| Demographic Detail                           |                                                                                                    |                                                                                                 |
| Enrollment Header                            | 0                                                                                                    | <b></b>                                                                                         |
| Enrollment Detail                            | Alerts and Messages (0) unread                                                                                     | Upload File                                                                                     |
| Payroll Header                               | Click here to navigate to the message board screen to view messages                                                | Click here to navigate to the upload file screen                                                |
| Payroll Detail                               |                                                                                                    |                                                                                                 |
| Upload File                                  |                                                                                                    |                                                                                                 |
| Processed Files                              | view more $\ominus$                                                                                                | view more $\ominus$                                                                             |
| Processed Records                            |                                                                                                    |                                                                                                 |
| 457 SDA File                                 | <u>*</u>                                                                                                    | ē                                                                                               |
| Covered Payroll Reporting by Fiscal Year     | Enroll New Employee                                                                                                | Employee Data                                                                                   |
| Covered Payroll Reporting by Pay Date        | Click have to environment to the excellence backup except                                                          | Oliak have to anying to the annual tables are a                                                 |
| 🔒 Financial Information 🗸 🗸                  | Citok here to havigate to the enforment lookop screen                                                              | Click nere to havigate to the person lookup screen                                              |
| Invoice Receivable                           |                                                                                                    |                                                                                                 |
| Credit Memo                                  | view more                                                                                                    | view more                                                                                       |
| Service Credit Purchase                      |                                                                                                    |                                                                                                 |
| Adjustment Summary                           |                                                                                                    |                                                                                                 |
| Payment                                      |                                                                                                    |                                                                                                 |
| <ol> <li>Organization Information</li> </ol> | Payments                                                                                                    |                                                                                                 |
| Messages                                     | Click here to navigate to the payment lookup screen                                                                |                                                                                                 |
| Insurance                                    |                                                                                                    |                                                                                                 |
| Organization                                 |                                                                                                    |                                                                                                 |
| Limitation Maintenance                       | view more $\ominus$                                                                                                |                                                                                                 |
| Contribution Rate                            |                                                                                                    |                                                                                                 |

3. In the "Employer Maintenance" screen choose the tab under "Other Details" titled "Insurance" and click on the "Insurance Org ID" number

| Messages                                     | [ Record displayed. Please make changes and press | SAVE. ]                    |                                               |                        |                                               |
|----------------------------------------------|---------------------------------------------------|----------------------------|-----------------------------------------------|------------------------|-----------------------------------------------|
| Employer Reporting V                         | Employer Maintenance                              |                            |                                               |                        |                                               |
| Employer Report Summary                      | Save Refresh View Images                          |                            |                                               |                        |                                               |
| Demographic Header                           |                                                   |                            |                                               |                        |                                               |
| Demographic Detail                           | Main Section                                      |                            |                                               |                        |                                               |
| Enrollment Header                            | Organization Type :                               | Employer                   | Employer Type :                               | Other Local Government | Effective Date: 01/01/1998                    |
| Enrollment Detail                            | State TIN :                                       |                            | * County :                                    | х. — 🗸                 | End Date :                                    |
| Payroll Header                               | Federal TIN :                                     |                            | Status :                                      | Active                 | MPERA ID : 9028                               |
| Payroll Detail                               | Preferred Communication :                         | Email 🗸                    | Reporting Method :                            | Web                    | Status Effective Date : 01/01/1998            |
| Upload File                                  | Employer Pays Contribution for Service Purchase : | Yes                        | Employer Pays Interest For Service Purchase : | Yes                    | Employer Pays Interest For Workers Comp. : No |
| Processed Files                              | Auto Post ER File :                               | Yes                        |                                               |                        |                                               |
| Processed Records                            | Health Care Vendor Organization Name :            |                            | Primary Contact :                             |                        | Primary Address :                             |
| 457 SDA File                                 | Primary Email :                                   |                            | Primary Phone :                               |                        | City Class :                                  |
| Covered Payroll Reporting by Fiscal Year     |                                                   |                            |                                               |                        |                                               |
| Covered Payroll Reporting by Pay Date        | Other Details                                     |                            |                                               |                        |                                               |
| Financial Information                        |                                                   |                            |                                               |                        |                                               |
| Invoice Receivable                           | Address Plan Contact Bank Payro                   | Il Schedule Status History | Insurance                                     |                        |                                               |
| Credit Memo                                  | Open                                              |                            |                                               |                        |                                               |
| Service Credit Purchase                      | Insurance Org ID Insurance Org Name               | Effective Date End Date    |                                               |                        |                                               |
| Adjustment Summary                           |                                                   | 07/01/1000                 |                                               |                        |                                               |
| Payment                                      |                                                   | . 0//01/1993               |                                               |                        |                                               |
| <ol> <li>Organization Information</li> </ol> |                                                   |                            |                                               |                        |                                               |
| Messages                                     | Create : CONVERSION                               | 08/10/20                   | 14 12:00:00 AM                                | Modify : kerri.bla     |                                               |
| Insurance                                    |                                                   |                            |                                               |                        |                                               |
| Organization                                 |                                                   |                            |                                               |                        |                                               |

## 4. On the "Organization Insurance Maintenance" screen, under "Insurance Plans" click on the "Plan ID" of the rate you want to change

| Organ<br>Save     | Refresh      | nsurance Main       | rom Object    |                         |                            |                  |          |              |                  |
|-------------------|--------------|---------------------|---------------|-------------------------|----------------------------|------------------|----------|--------------|------------------|
| Organ             | ization Info | rmation             |               |                         |                            |                  |          |              |                  |
| Organization ID : |              |                     |               |                         | Organization Name :        |                  |          |              |                  |
|                   |              |                     |               |                         |                            |                  |          |              |                  |
| Insura            | ince Details |                     |               |                         |                            |                  |          |              |                  |
|                   |              |                     | In            | surance Organization ID | ): 5095                    |                  |          |              |                  |
|                   |              |                     |               | Insurance Organization  | 1: [*                      |                  | Q        |              | Insurance Organi |
|                   |              |                     |               | * Effective Date        | e : 07/01/1993             |                  | 餔        |              |                  |
|                   |              |                     |               | Description             | 1:                         |                  |          |              |                  |
|                   |              |                     |               |                         |                            |                  |          |              |                  |
| Insura            | ince Plans   |                     |               |                         |                            |                  |          |              |                  |
|                   |              |                     | Plan ID :     |                         |                            |                  | Effe     | ctive Date : | <b></b>          |
| Ne                | w Open       | Export to Excel     |               |                         |                            |                  |          |              |                  |
|                   | Plan ID      | Plan Effective Date | Plan End Date | Current Plan Rate       | Future Plan Effective Date | Future Plan Rate | Status   |              |                  |
|                   | <u>8701</u>  | 12/02/2021          |               | \$500.00                |                            | \$0.00           | Approved |              |                  |
|                   | 6601         | 03/10/2021          |               | \$974.00                |                            | \$0.00           | Approved |              |                  |

5. This will bring you to the "Organization Insurance Plan Maintenance" screen. Under "Plan Rates" choose "Add Rate". This will add another row. Enter the "Rate Effective Date" and "Plan Rate", then click Save. The Rate Effective Date must be the current date or a future date.

| Organization Insurance Plan Maintenance |            |                   |          |  |  |  |
|-----------------------------------------|------------|-------------------|----------|--|--|--|
| Save Refresh                            |            |                   |          |  |  |  |
| Organization Information                |            |                   |          |  |  |  |
| Organization ID :                       |            | Organization Name |          |  |  |  |
| Lunaria Datalla                         |            |                   |          |  |  |  |
|                                         |            |                   |          |  |  |  |
| Plan ID                                 | 8801       |                   |          |  |  |  |
| * Plan Effective Date :                 | 03/10/2021 | Plan End Date :   |          |  |  |  |
| Current Plan Rate :                     | \$950.00   | Status            | Approved |  |  |  |
| Description                             |            |                   |          |  |  |  |
|                                         |            |                   |          |  |  |  |
| Plans Rates                             |            |                   |          |  |  |  |
| Add Rate Remove Rate Export To Excel    |            |                   |          |  |  |  |
| Select Rate Effective Date              | Plan Rate  |                   |          |  |  |  |
| 03/10/2021                              | \$974.00   |                   |          |  |  |  |
| 12/02/2021 \$960.00                     |            |                   |          |  |  |  |
|                                         |            |                   |          |  |  |  |
|                                         |            |                   |          |  |  |  |
| Errors Status History                   |            |                   |          |  |  |  |
| Message ID Message Severity             |            |                   |          |  |  |  |
| No records to display.                  |            |                   |          |  |  |  |

6. From the left side menu bar, choose "Insurance", this will take you to the Insurance Maintenance screen. The rate you changed should change any active retirees on the Plan ID into a Pending Batch status and update the rate to the new amount.

| 🔔 Alerts & Messages 🛛 🗸 🗸                    | + Insurance Maintenance · × ← →                                                                                                    |   |
|----------------------------------------------|----------------------------------------------------------------------------------------------------|---|
| Messages                                     | [All changes successfully saved.]                                                                                                    |   |
| Employer Reporting                           | Refresh                                                                                                    |   |
| Employer Report Summary                      | Retiree Insurance Criteria                                                                                                    |   |
| Demographic Header                           |                                                                                                    |   |
| Demographic Detail                           | Person ID : Insurance Organization :                                                                                                    |   |
| Enrollment Header                            | Plan ID : V Status : V                                                                                                    |   |
| Enrollment Detail                            | Search                                                                                                    |   |
| Payroll Header                               |                                                                                                    |   |
| Payroll Detail                               | Retiree Insurance Results                                                                                                    |   |
| Upload File                                  | New Open Export To Excel                                                                                                    |   |
| Processed Files                              |                                                                                                    |   |
| Processed Records                            | Retiree Insurance ID Person ID Person Name Insurance Organization ID Insurance Organization Name Plan ID Effective Date End Date Current Rate Future Rate Status |   |
| 457 SDA File                                 | 24510         5850.00         \$0.00         Pending Batch                                                                                                    | ) |
| Covered Payroll Reporting by Fiscal Year     |                                                                                                    |   |
| Covered Payroll Reporting by Pay Date        | Create :                                                                                                    | м |
| Financial Information                        |                                                                                                    |   |
| Invoice Receivable                           |                                                                                                    |   |
| Credit Memo                                  |                                                                                                    |   |
| Service Credit Purchase                      |                                                                                                    |   |
| Adjustment Summary                           |                                                                                                    |   |
| Payment                                      |                                                                                                    |   |
| <ol> <li>Organization Information</li> </ol> |                                                                                                    |   |
| Organization                                 |                                                                                                    |   |